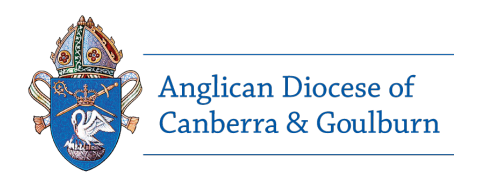

## Safe Ministry Online Training Payment Instructions

To pre-pay for for Safe Ministry Online Training:

1. Type the following web address into your browser (or click on it).

https://safercommunities.net.au/anglican-diocese-of-canberra-goulburn-online-training/

2. Select your **Parish Name** from the drop down menu.

| ONEINE COONSES AVAILABLE           |                     |           |
|------------------------------------|---------------------|-----------|
| Parish Name Select Parish = Search | Q                   |           |
| COURSE NAME PRICE PER PARTICIPANT  | NO. OF PARTICIPANTS |           |
|                                    |                     |           |
|                                    |                     |           |
|                                    |                     |           |
|                                    |                     | VIEW CARE |

- 3. Enter the number of registrations required for each course and press the **CLICK HERE** button.
  - If you are only enrolling for yourself, please choose 1 participant.

- If you are a Parish paying for your workers, type the number of workers who need to complete each course. You are able to return at a later date and pay for more workers.

- 4. Once you have registered the correct number of people, click **VIEW CART** to confirm your purchase/s.
- 5. Once confirmed, click **PROCEED TO CHECKOUT**.
- 6. Enter your billing and payment option details BILLING DETAILS.

If you are enrolling for yourself, use your email address.
If you are a Parish registering, add the name and contact details of your Parish Safe Ministry Contact.
PAYMENT OPTIONS.

- **Credit card** payment provides **immediate access** to the courses - the system will send you an email (check your spam folder if you do not receive it within a few minutes).

- **Direct bank transfer** is not an automated process and you will need to allow up to 3 business days once you transfer the

funds to receive your access email from us. Click **COMPLETE PAYMENT**.

## 7. Registration confirmation email

- If you have paid via credit card, you will receive an email with the hyperlink/s to your course/s.
- If you are paying by direct bank transfer, the email will arrive once we have confirmed payment.

|                                                                     | PRICE DED DADTICIDANT | NO OF PARTICI    | DANTS         |                                    |
|---------------------------------------------------------------------|-----------------------|------------------|---------------|------------------------------------|
| JURSE NAME                                                          | PRICE PER PARTICIPANT | NO. OF PARTICI   | PANTS         |                                    |
| nglican Canberra Goulburn, Hackett – Safe Ministry Essentials L1    | \$20.00               | 1                | REG           | STER NOW                           |
| nglican Canberra Goulburn, Hackett – Safe Ministry with Children L2 | \$15.00               | 1                | REGI          | STER NOW                           |
|                                                                     |                       |                  |               | VIEW CART                          |
|                                                                     |                       |                  |               |                                    |
|                                                                     |                       |                  |               |                                    |
|                                                                     |                       |                  |               |                                    |
|                                                                     |                       |                  |               |                                    |
| Product                                                             |                       | Price            | Quantity      | Subtotal                           |
| Product                                                             | try Essentials L1     | Price<br>\$20.00 | Quantity<br>1 | Subtotal<br>\$20.00                |
| Product                                                             | try Essentials L1     | Price<br>\$20.00 | Quantity<br>1 | Subtotal<br>\$20.00                |
| Product                                                             | try Essentials L1     | Price<br>\$20.00 | Quantity<br>1 | Subtotal<br>\$20.00<br>UPDATE CART |

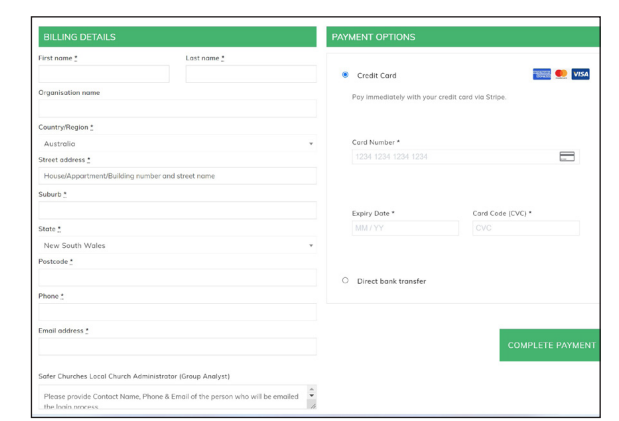

| Infellcommunities                                                                                              |  |
|----------------------------------------------------------------------------------------------------|--|
| Thank you for your Online Course<br>Registration.                                                              |  |
| Hi Belinda,<br>We have finished processing your Online Course Registration.<br>[Order #CSC129] (July 12, 2022) |  |

To sign up and commence training, use the Participant Sign Up Instruction page.